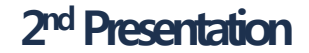

#### Software Verification

# Ant, CruiseControl

Τ3

200711453 류진렬

200711477 황진수

200711428 박기성

201360220황 민

200312489 유현덕

# Contents

#### Continuous Integration

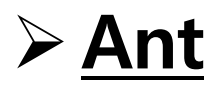

#### CruiseControl

#### Connect with SVN

# **Continuous Integration**

## **Continuous Integration**

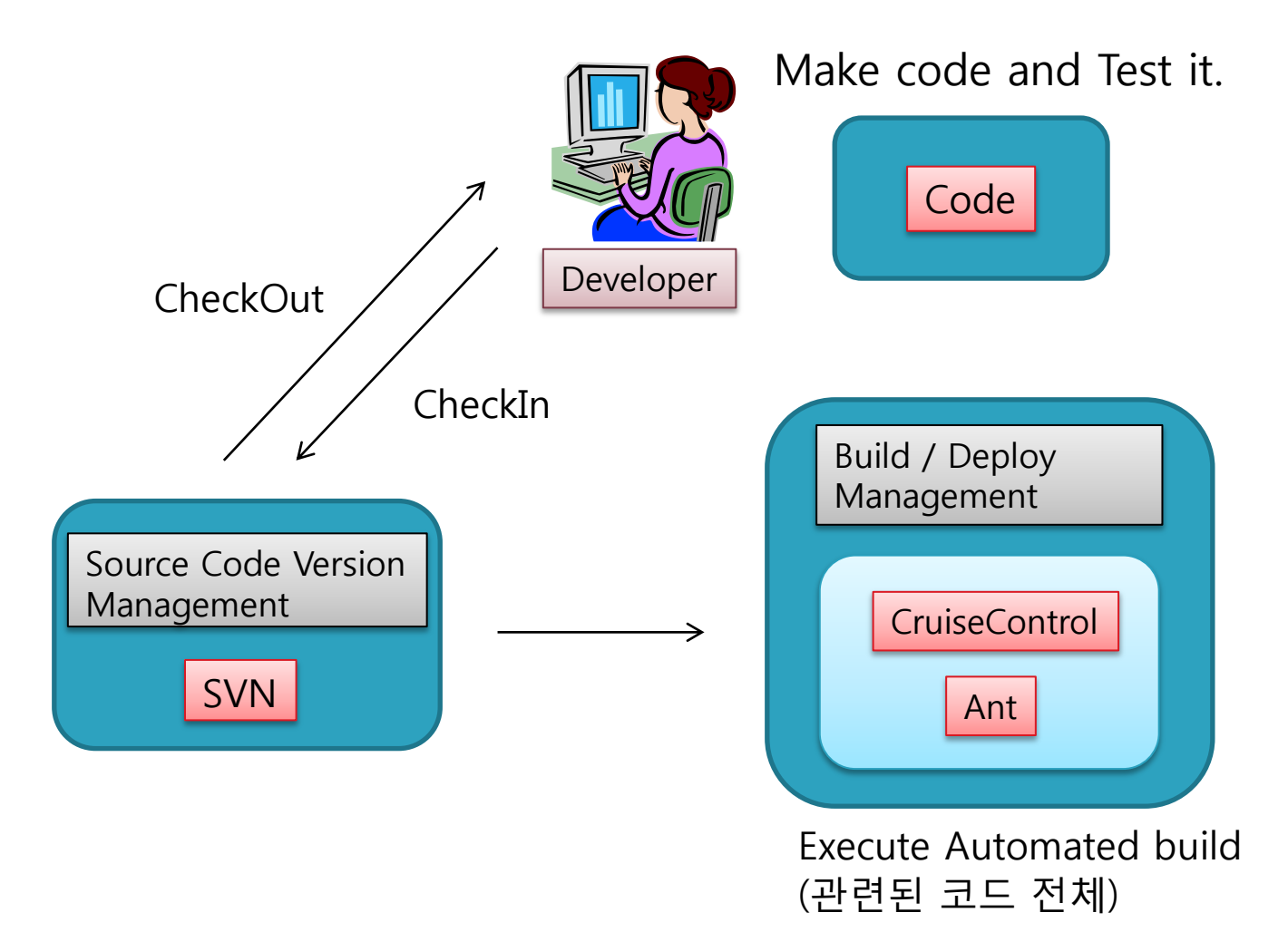

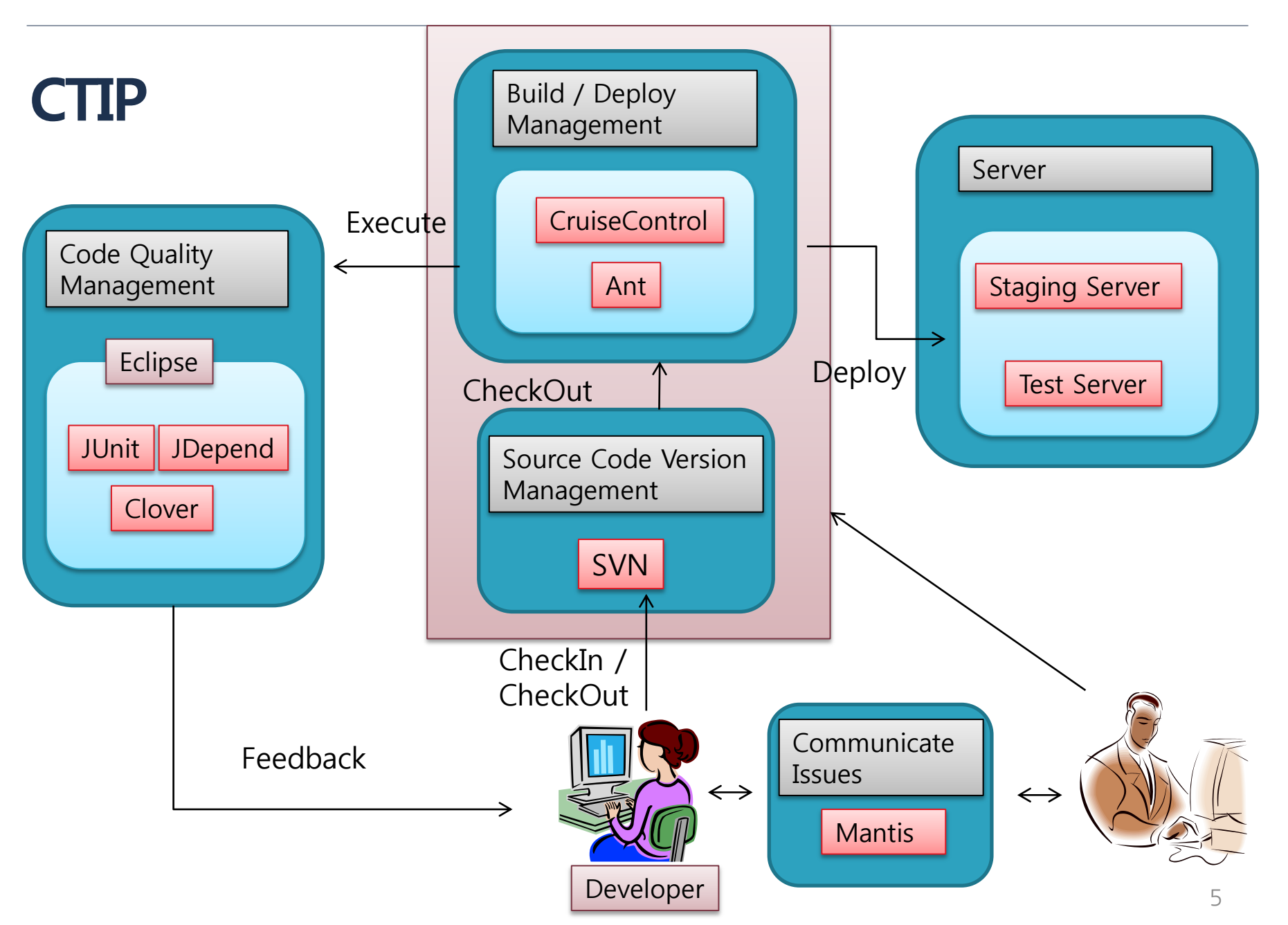

# **Benefit of CI**

#### Minimizes number of integration bugs

If you build and test your software once an hour, no problem is more than an hour old.

- Improves team work
- Delivers latest best build product
- Make deployable software(.jar) whenever, wherever.
- Reduces the overall development cost by:
  - making it easier to find and fix problems
  - provides valuable and timely information, letting the development be managed more tightly.

# **Elements of Successful CI**

- Maintain solitary Source Repository
- Automated Build Process
- Include Test process in Build Process
- Short Time interval of Build Process
- <u>Make Latest-build-result easily accessible</u>
- <u>Good Visibility(현 빌드 상황을 쉽게 알도록 하라.)</u>

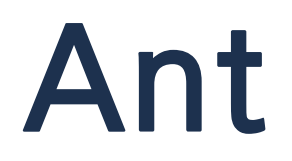

### What is Ant?

- Open source build tool.
- Specialized in Java project build.
- Use XML to build.
- Java-based tool for build, test, and deploy

(from small project to big project)

#### **Advantages of Ant**

- Ant build file is acceptable in other environment.
- Call javac Compiler when source file changed.
- Perform various tasks(operation command, Unit

#### <u>Test)</u>

#### Very fast

- 1. Package Explorer -> [New] [File]
- 2. Create build.xml file

| 🔵 Java - JDT    | Fest/        | /src/MainFrame.java - Eclipse SDK                                                                                                    | 1000                            |                       | the set of the second set                                                                                                    | al and the   |                                         | 2    | 3                     |
|-----------------|--------------|----------------------------------------------------------------------------------------------------|---------------------------------|-----------------------|----------------------------------------------------------------------------------------------------|--------------|-----------------------------------------|------|-----------------------|
| File Edit       | Sou          | rce Refactor Navigate Search                                                                                                    | n Project Run                   | Wind                  | w Help                                                                                                    |              |                                         |      |                       |
| 11 - 11         |              | 🖻 🔌 🕸 🕶 💽 🕶 💁 📲                                                                                                    | 8 G • 😂 🔗                       | • ] (                 | ? ↗ □ ¶ [加 + 刊 + ♥ ↓ → + ] ≝                                                                                                    | Quick Access | - i i i i i i i i i i i i i i i i i i i | 🎝 Ja | va                    |
| Package         | Exp          | Iorer 🛛 📄 😫 🏹<br>New<br>Go Into<br>Open in New Window                                                                                                  | • • •                           | ainFra<br>ப<br>ச<br>ச | mejava 🕄 Map.java     I Signal.java       private ILabel iLabel9 = null;     null;       Java Project     null;       Project     null;       Package     null;                                                                                                    |              | - E                                     |      | •<br>•<br>•<br>•<br>• |
| ⊳<br>⊳ <b>≥</b> |              | Open Type Hierarchy<br>Show In<br>Copy                                                                                                    | F4<br>Alt+Shift+W ►<br>Ctrl+C   | 6<br>6<br>6<br>6<br>6 | Class null;<br>Interface null;<br>Enum null;                                                                                                    |              |                                         |      |                       |
|                 |              | Paste<br>Delete                                                                                                    | Ctrl+V<br>Delete                | )<br>43<br>49<br>61   | Source Folder null;<br>Java Working Set<br>Folder p = rull;                                                                                                    |              |                                         |      |                       |
|                 |              | Build Path<br>Source<br>Refactor                                                                                                    | ►<br>Alt+Shift+S<br>Alt+Shift+T |                       | File     own = null;       Untitled Text File     eft = null;       JUnit Test Case     ight = null;                                                                                                    |              |                                         |      |                       |
|                 | 2            | Import<br>Export                                                                                                    |                                 |                       | Other Ctrl+N null;                                                                                                    |              |                                         |      |                       |
|                 | <sup>6</sup> | Refresh<br>Close Project<br>Assign Working Sets<br>Run As<br>Debug As<br>Team<br>Compare With<br>Restore from Local History<br>Configure<br>Properties | F5                              |                       | <pre>class WaitTimeTask extends TimerTask implements Runnable {     public void run()     {         if(tMap.Waiting.size() != 0)         {             long sum = 0;             long average = 0;             for (int i=0;i<tmap.waiting.size();i++) (tmap.waiting.size()*60).="" +="Long.parseLong((String)" av<="" average="sum" sum="" td="" tmap.waiting.get(i));="" {="" }=""><td></td><td>×</td><td></td><td></td></tmap.waiting.size();i++)></pre> |              | ×                                       |      |                       |
| IDTect          | _            |                                                                                                    |                                 | 1                     |                                                                                                    |              |                                         |      |                       |
| JUTESL          |              |                                                                                                    |                                 |                       |                                                                                                    |              |                                         |      |                       |

💱 A 漢 🔮 🖡 🔺 🧭 📑 📶 🛛 오후 9:48

# Type the build.xml [Run As] - [2 And Build...]

| Java - JDTest/build.xml - Eclipse SDK                                                                                                    |                                                                                                    |                                              |
|----------------------------------------------------------------------------------------------------|----------------------------------------------------------------------------------------------------|----------------------------------------------|
| File Edit Navigate Search Project Run Window H                                                                                                    | lelp                                                                                                    |                                              |
| 📫 • 🖫 🖷 🖆 🕅 🎋 • 💽 • 🏊 • 🖶 🎯 • 1                                                                                                    | 🧏 🔗 ▾ [증] ⊿ 🗉 🔟 ▼ 🖗 ▼ 🏷 🗢 ▼ → ▼   🗃                                                                                                    | Quick Access 🔛 🛱 🛃 Java                      |
| Package Explorer ☆     Package Explorer ☆     JDTest     JDTest     JD Test     JD Cerjava     JD (default package)     JD (default package)     JD MainFrame.java | MainFramejava       Map.java       Signal.java       Build.xml S xml version="1.0" encoding="euc-kn"? e </td 2013. 3. 31. 2 + 3:17:54         JS                                                                                                    |                                              |
| ▷                                                                                                    | <pre></pre>                                                                                                    | ₽<br>₽<br>₩                                  |
|                                                                                                    | ←                Open With               →               ✓               ✓               Open With               ✓               ✓               Show In               Alt+Shift+W               Show In               Alt+Shift+W               Cut             Ctrl+X             Copy             Ctrl+C               Cate             Cit+C               Paste             Ctrl+V             Quick Fix             Ctrl+1             Shift Right |                                              |
|                                                                                                    | <ul> <li><li><li><li><li><li><li><li><li><li></li></li></li></li></li></li></li></li></li></li></ul>                                                                                                    | d Alt+Shift+X, Q<br>d<br>ools Configurations |
|                                                                                                    | Preferences 15 : 28                                                                                                    | ·<br>●人道 ◎ <sup>●</sup> · @ 1 07051          |

1. Select all targets, [Apply] -> [Run]

| Edit Configuration                                                                                                    |                                 |                        |  |  |  |  |
|----------------------------------------------------------------------------------------------------|---------------------------------|------------------------|--|--|--|--|
| Edit configuration and launch.<br>Run an Ant build file.                                                                                                    |                                 |                        |  |  |  |  |
| Name: JDTest build.xml                                                                                                    | argets 😽 Classpath 🖘 Properties | ➡ JRE To Environment   |  |  |  |  |
| Name          Image: Constraint of the second second seco | Description                     |                        |  |  |  |  |
| <ul> <li>4 out of 4 selected</li> <li>Sort targets</li> <li>Hide internal targets not selected for Target execution order:</li> <li>default, compile, prepare, jar</li> </ul>                                                                                                    | or execution                    | ►<br><u>Q</u> rder     |  |  |  |  |
| ?                                                                                                    |                                 | Apply Revert Run Close |  |  |  |  |

### **Build Process of Ant – build.xml**

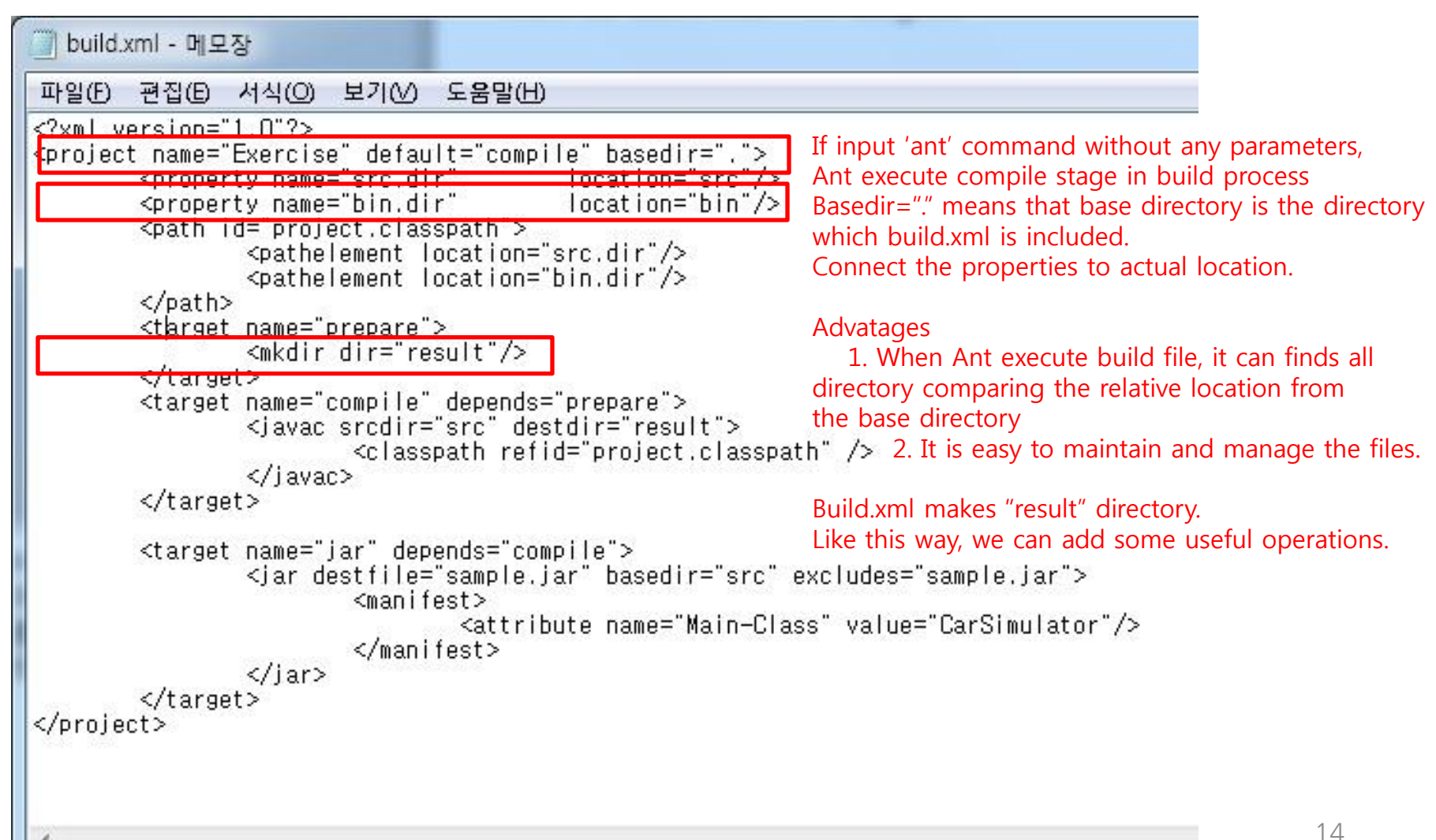

Check the result file in the location.

| -                                     | 15                                               | a de la       | ×                   | - de      |   | × |
|---------------------------------------|--------------------------------------------------|---------------|---------------------|-----------|---|---|
| S → Work                              | cspace ► JDTest ► result                         |               | <b>▼</b> 47         | result 검색 |   | Q |
| 구성 ▼ 🎒 열기 ▼                           | 공유 대상 ▼ 굽기 새 폴더                                  |               |                     |           | - | • |
| ☆ 즐겨찾기                                | 이름                                               | 수정한 날짜        | 유형                  | 크기        |   |   |
| 🚺 다운로드                                | Cal.class                                        | 2013-03-31 오후 | CLASS 파일            | 1KB       |   |   |
| 🔜 바탕 화면                               | Car.class                                        | 2013-03-31 오후 | CLASS 파일            | 9KB       |   |   |
| 🗐 최근 위치                               | MainFrame\$1.class                               | 2013-03-31 오후 | CLASS 파일            | 3KB       |   |   |
| 詞 라이브러리                               | MainFrame\$2.class                               | 2013-03-31 오후 | CLASS 파일            | 2KB       |   |   |
| 21 😒                                  | MainFrame\$3.class                               | 2013-03-31 오후 | CLASS 파일            | 2KB       |   |   |
|                                       | MainFrame\$4.class                               | 2013-03-31 오후 | CLASS 파일            | 1KB       |   |   |
| 🥽 라이브러리                               | MainFrame\$5.class                               | 2013-03-31 오후 | CLASS 파일            | 1KB       |   |   |
| 📑 문서                                  | MainFrame\$changeSignal.class                    | 2013-03-31 오후 | CLASS 파일            | 2KB       |   |   |
| 🔚 비디오                                 | MainFrame\$makeCarTask.class                     | 2013-03-31 오후 | CLASS 파일            | 1KB       |   |   |
| 🔛 사진                                  | MainFrame\$MyTimerTask.class                     | 2013-03-31 오후 | CLASS 파일            | 1KB       |   |   |
| 🚽 음악                                  | MainFrame.class                                  | 2013-03-31 오후 | CLASS 파일            | 10KB      |   |   |
|                                       | Map.class                                        | 2013-03-31 오후 | CLASS 파일            | 3KB       |   |   |
| 📣 홈 그룹                                | 🔳 sample.jar                                     | 2013-03-31 오후 | Executable Jar File | 16KB      |   |   |
|                                       | Signal.class                                     | 2013-03-31 오후 | CLASS 파일            | 2KB       |   |   |
| ▮룆 컴퓨터                                |                                                  |               |                     |           |   |   |
| 🏭 로컬 디스크 (C:)                         |                                                  |               |                     |           |   |   |
| Recovery (D:)                         |                                                  |               |                     |           |   |   |
| HP_TOOLS (E:)                         |                                                  |               |                     |           |   |   |
| 💼 네트의크                                |                                                  |               |                     |           |   |   |
| · · · · · · · · · · · · · · · · · · · |                                                  |               |                     |           |   |   |
|                                       |                                                  |               |                     |           |   |   |
|                                       |                                                  |               |                     |           |   |   |
| sample.jar                            | 수성한 날짜: 2013-03-31 오후 9:56<br>ar File ㅋ기: 15.8KB |               |                     |           |   |   |
|                                       | 만든 날짜: 2013-03-31 오후 4:10                        |               |                     |           |   |   |
|                                       |                                                  |               |                     |           |   |   |

### How to use Ant? – in Cmd

#### Unzip the file in C folder.

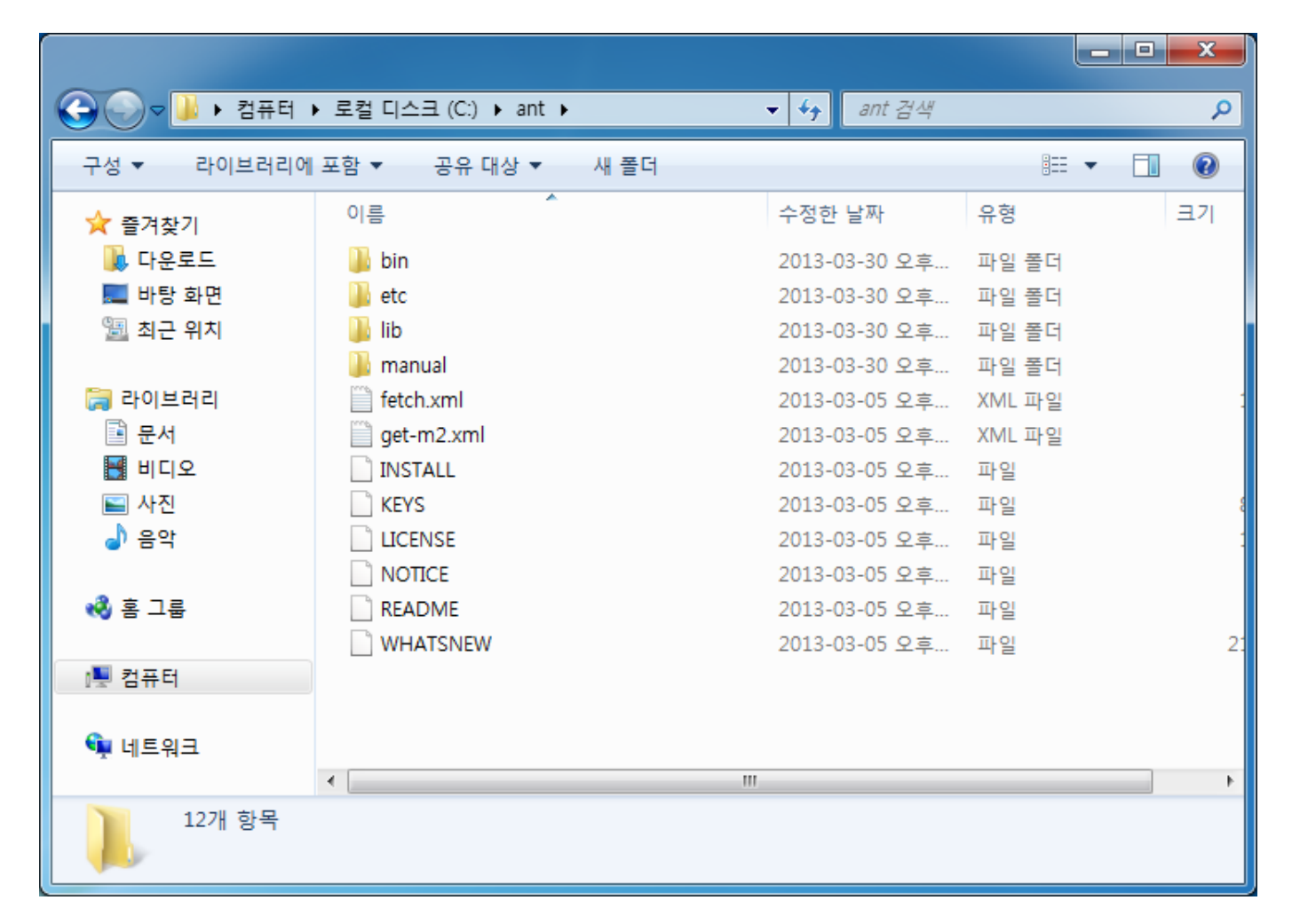

### How to use Ant? – in Cmd

#### Add environment variable

| 시스템 속성                                                                                | X        |
|---------------------------------------------------------------------------------------|----------|
| 컴퓨터 이름 하드웨어 고급 시스템 보호 원격                                                              |          |
| 환경 변수                                                                                 | <u> </u> |
|                                                                                       |          |
| 시스템 변수 편집                                                                             | ×        |
| 변수 이름(N): Path                                                                        |          |
| 변수 값(V): #:%JAVA_HOME%\#bin;%ANT_HOME%\#b                                             | in       |
| 확인 취소                                                                                 |          |
|                                                                                       |          |
| 시스템 변수(S)                                                                             |          |
| 변수 값                                                                                  | ^        |
| NUMBER_OF_PR.,, 1<br>OS Windows NT                                                    |          |
| Path C:\#app\JS\#product\#11,2,0\#dbhome<br>PATHEXT COM: EXE: BAT: CMD: VBS: VBE:.IS: | -        |
| 새로 만들기(W) 편집(I) 삭제(L)                                                                 |          |
| <u>확인</u> 취소                                                                          |          |

### How to use Ant? - in Cmd

#### Create the build.xml in project folder

|                                                                                                    |                                                  |                   |              | ×    |
|----------------------------------------------------------------------------------------------------|--------------------------------------------------|-------------------|--------------|------|
| Correction of the second second secon | ntrol-bin-2.8.4 🕨 projects 🕨 JDTest 🕨            | ▼ 🍫 JDTest 검색     | Ŷ            | ۶    |
| 구성 🔻 🛄 열기 🔻                                                                                                    | 새 폴더                                             |                   | i= • 🔳       | 0    |
| ☆ 즐겨찾기                                                                                                    | 이름                                               | 수정한 날짜            | 유형           | 크기 📩 |
| 🐌 다운로드                                                                                                    | 🐌 .settings                                      | 2013-03-31 오후     | 파일 폴더        |      |
| 🌉 바탕 화면                                                                                                    | 🌗 bin                                            | 2013-03-31 오후     | 파일 폴더        |      |
| 週 최근 위치                                                                                                    | 퉬 result                                         | 2013-03-31 오후     | 파일 폴더        |      |
|                                                                                                    | 퉬 src                                            | 2013-03-31 오후     | 파일 폴더        |      |
| 詞 라이브러리                                                                                                    | 📄 .classpath                                     | 2013-03-17 오후     | CLASSPATH 파일 | =    |
| 📑 문서                                                                                                    | project                                          | 2013-03-17 오후     | PROJECT 파일   |      |
| 🚼 비디오                                                                                                    | 📄 build.xml                                      | 2013-03-31 오후     | XML 파일       |      |
| 🔛 사진                                                                                                    | Cal.class                                        | 2013-03-31 오후     | CLASS 파일     |      |
| 🚽 음악                                                                                                    | Car.class                                        | 2013-03-31 오후     | CLASS 파일     |      |
|                                                                                                    | MainFrame\$1.class                               | 2013-03-31 오후     | CLASS 파일     |      |
| 輚 홈 그룹                                                                                                    | MainFrame\$2.class                               | 2013-03-31 오후     | CLASS 파일     |      |
|                                                                                                    | MainFrame\$3.class                               | 2013-03-31 오후     | CLASS 파일     |      |
| 1 컴퓨터                                                                                                    | MainFrame\$4.class                               | 2013-03-31 오후     | CLASS 파일     |      |
|                                                                                                    | MainFrame\$5.class                               | 2013-03-31 오후     | CLASS 파일     |      |
| 📬 네트워크                                                                                                    | MainFrame\$changeSignal.class                    | 2013-03-31 오후     | CLASS 파일     | -    |
|                                                                                                    | •                                                |                   |              | •    |
| build.xml 수정<br>XML 파일                                                                                                    | 성한 날짜: 2013-03-31 오후 5:05 만든 날짜: 2<br>크기: 1.38KB | 013-03-31 오후 5:00 |              |      |

Check the result in console window

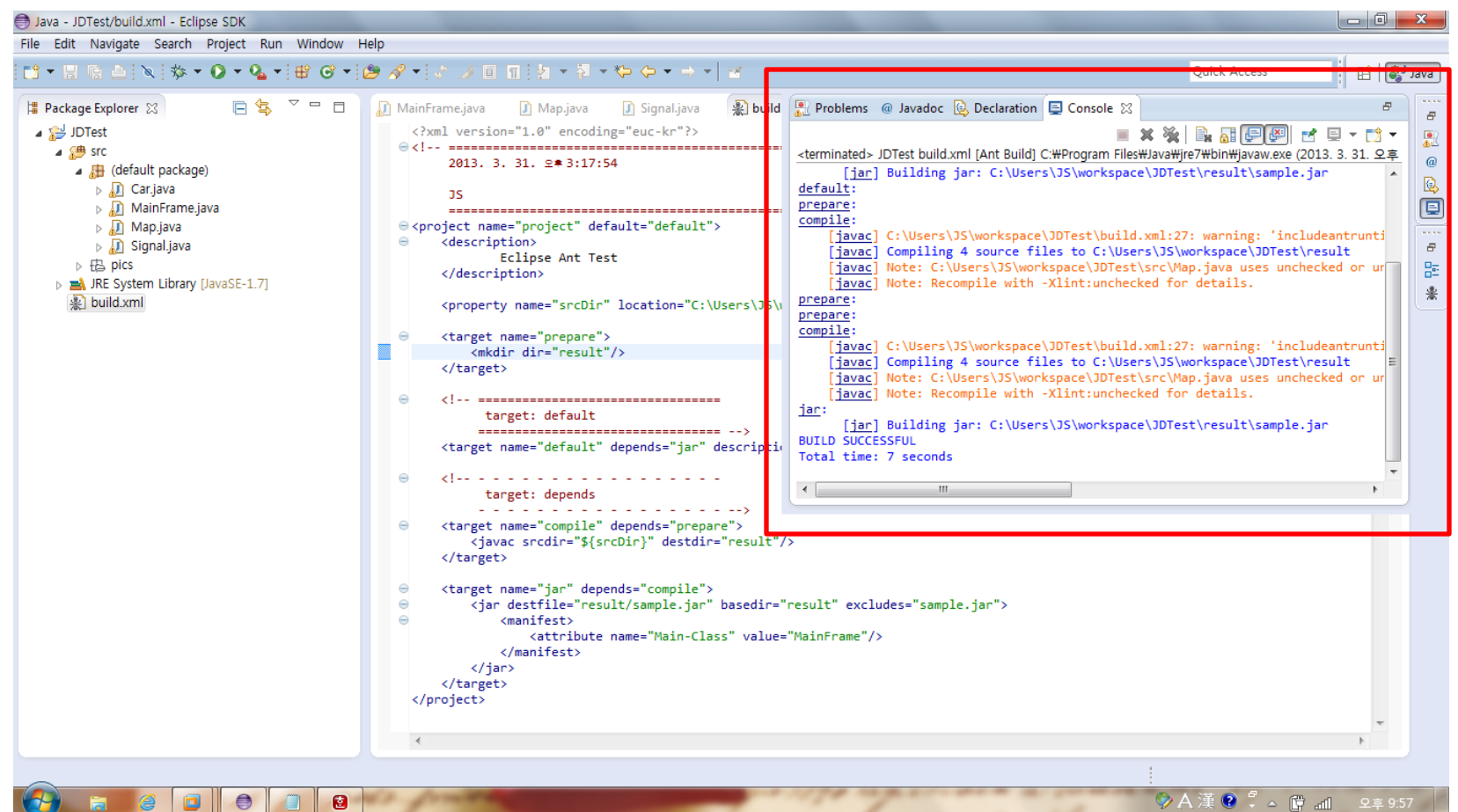

### How to use Ant? – in Cmd

#### Move the project location, input ant command and check the result

```
23
C:₩Windows₩system32₩cmd.exe
C:\c-sandbox\cruisecontrol-bin-2.8.4\projects\JDTest>ant
Buildfile: C:\cc-sandbox\cruisecontrol-bin-2.8.4\projects\JDTest\build.xml
prepare -
compile:
            [javac] C:\comparent C:\comparent C:\compare
warning: 'includeantruntime' was not set, defaulting to build.sysclasspath=last;
  set to false for repeatable builds
            [javac] Compiling 4 source files to C:\coloredcesandbox\cruisecontrol-bin-2.8.4\pr
ojects₩JDTest₩result
            [javac] C:\comparent cruisecontrol-bin-2.8.4\projects\JDTest\src\Map.java:6
6: error: cannot find symbol
           [.javac]
                                                                    return ab;
           [.javac]
                                                                    variable ab
           [.javac]
                                       symbol:
                                       location: class Map
           [.javac]
            [javac] Note: C:₩cc-sandbox₩cruisecontrol-bin-2.8.4₩projects₩JDTest₩src₩Map.
java uses unchecked or unsafe operations.
            [javac] Note: Recompile with -Xlint:unchecked for details.
          [javac] 1 error
BUILD FAILED
C:\c_sandbox\cuisecontrol-bin-2.8.4\projects\JDTest\build.xml:32: Compile fail
ed; see the compiler error output for details.
Total time: 4 seconds
C:\cc-sandbox\cruisecontrol-bin-2.8.4\projects\JDTest>_
                                                                                                                                                                                                                                       -
```

## Use JUnit with Ant – build.xml

1. Define another build target to compile Test Source File.(in build.xml)

<target name="compile-tests" depends="compile"> <javac srcdir="\${test.dir}" destdir="\${build.test.dir}"> <classpath refid="project.classpath" /> </javac> </target> Test.dir의 테스트 소스 파일을 컴파일해서 결과 클래스 파일들을 build.test.dir 디렉터리에 저장한다.

2. Define another build target to execute all JUnit Test automatically.(in build.xml)

```
<target name="test" depends="compile-tests"> Test 실행 전에 테스트 코드를
<junit haltonfailure="true"> 먼저 컴파일하라는 정의
<classpath refid="project.classpath" />
<formatter type="brief" usefile="false" />
<batchtest> Test 결과를 화면에만 출력한다는 정의
<fileset dir="${build.test.dir}"
include="**/*Test.class" /> Test Suite를 생성
</batchtest>
<sysproperty key="doc.dir" value="${doc.dir}" />
<sysproperty key="index.dir" value="${index.dir}" />
<sysproperty key="index.dir" value="${index.dir}" />
</junit>
```

If build result is successful, it means test has been successful too.

### Why we should use Ant?

- Complementary cooperation with IDE
- Good Performance in ordered Tasks.
- Specialized in JAVA language

(compared to Make)

# CruiseControl

### What is CruiseControl?

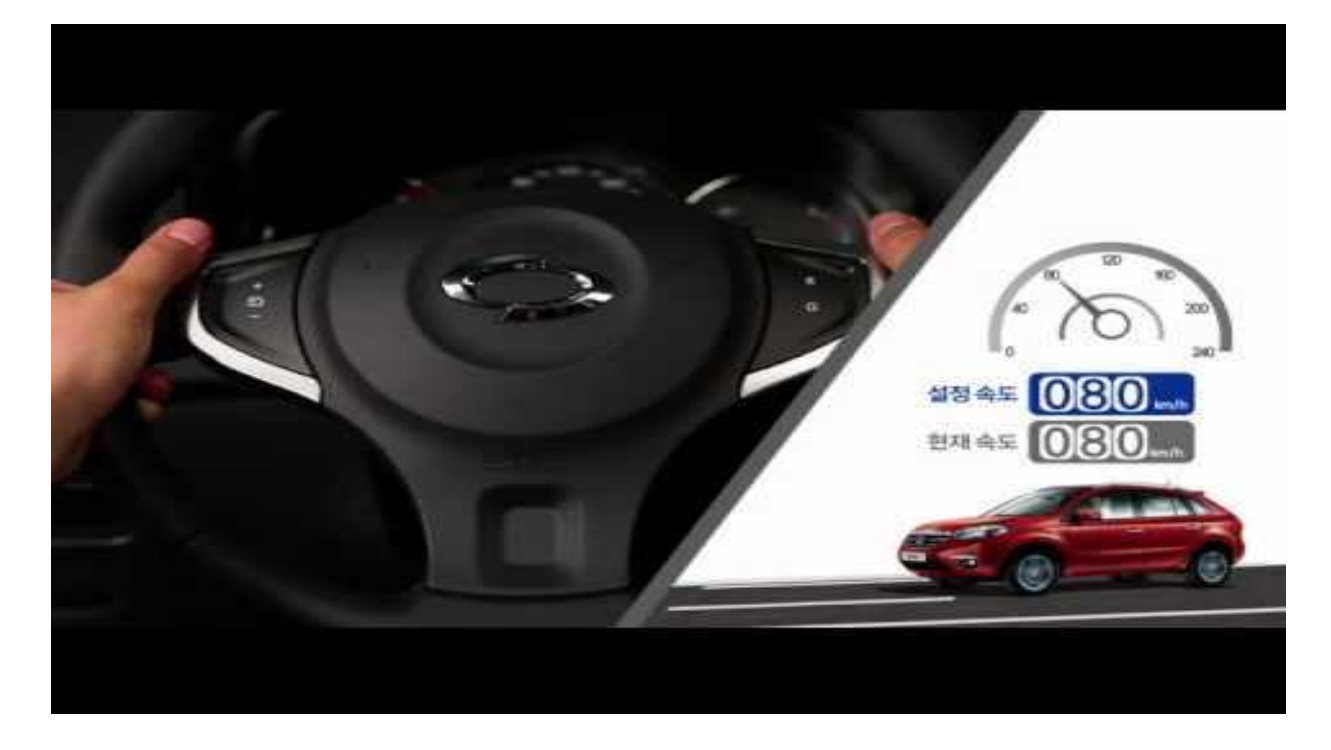

Cruise Control of the car -> The function which maintains the car's speed steadily.

Similarly in CTIP environment, it maintains the integrated project steadily.

# What is CruiseControl?

Java-based framework for a continuous build

<u>process</u>

- Easily extensible:
  - Configuration easily extended by custom plugins
  - Well defined interfaces for version control systems, build tools and publishers
- Provide detailed view of current & previous builds
- Use XML (config.XML)

# What advantages of CruiseControl?

#### Automated build process

- 1. regularly compile, support Continuous Integration.
- 2. regularly test, find problems.

#### Find code problem easily

Ex) 60분마다 한번씩 빌드 수행시 실패했을 경우, 그 60 분 동안 바뀐 부분만 살펴
 보면 되므로 문제를 더 쉽게 찾을 수 있다.

#### It report the result

- Mailing reporting
- Dashbord & JSP reporting

#### Reduce project cost(time, human resource)

• So improve the productivity and efficiency.

### **Automated Build Process**

As I said, We can use Ant to build some files, If we use Ant with CruiseControl, we can make Automated Build process

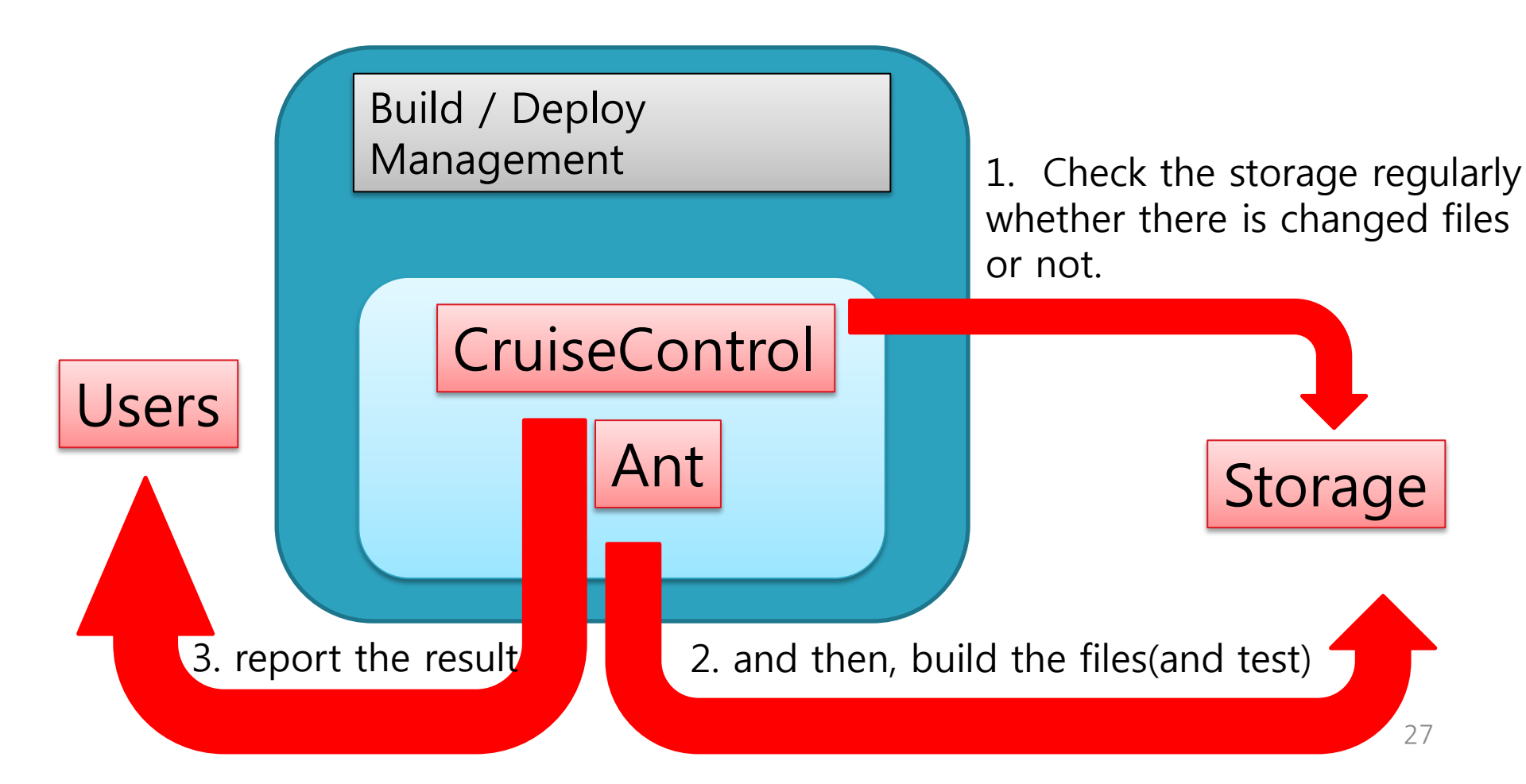

### How to install CruiseControl?

Unzip the CruiseControl binary release - it includes ant

|                                         |                                               |               |                   |                    | x |
|-----------------------------------------|-----------------------------------------------|---------------|-------------------|--------------------|---|
| 중 ♥ ♥ ♥ ♥ ♥ ♥ ♥ ♥ ♥ ♥ ♥ ♥ ♥ ♥ ♥ ♥ ♥ ♥ ♥ | ∃ (C:) → cc-sandbox → cruisecontrol-bin-2.8.4 | 4 🗸           | ← cruisecontrol-b | <i>in-2.8.4 검색</i> | Q |
| 구성 ▼ 공유 대상 ▼                            | 새 폴더                                          |               |                   | :== ▼              | ? |
| ☆ 즐겨찾기                                  | 이름                                            | 수정한 날짜        | 유형                | 크기                 |   |
| 🐌 다운로드                                  | 퉬 apache-ant-1.7.0                            | 2013-03-30 오후 | 파일 폴더             |                    |   |
| 📃 바탕 화면                                 | 퉬 artifacts                                   | 2013-03-30 오후 | 파일 폴더             |                    |   |
| 🗐 최근 위치                                 | 퉬 etc                                         | 2013-03-30 오후 | 파일 폴더             |                    |   |
|                                         | \mu lib                                       | 2013-03-30 오후 | 파일 폴더             |                    |   |
| 詞 라이브러리                                 | 🎳 logs                                        | 2013-03-31 오후 | 파일 폴더             |                    |   |
| 📑 문서                                    | 🌗 projects                                    | 2013-03-31 오후 | 파일 폴더             |                    |   |
| 🛃 비디오                                   | 퉬 webapps                                     | 2013-03-30 오후 | 파일 폴더             |                    |   |
| 🔛 사진                                    | 📋 config.xml                                  | 2013-03-31 오후 | XML 파일            | 2KB                |   |
| 🚽 음악                                    | 📋 config_backup.xml                           | 2010-09-15 오후 | XML 파일            | 2KB                |   |
|                                         | connectfour.ser                               | 2013-03-31 오후 | SER 파일            | 1KB                |   |
| 🖳 컴퓨터                                   | 🚳 cruisecontrol.bat                           | 2010-09-15 오후 | Windows 배치 파일     | 4KB                |   |
|                                         | Cruisecontrol.log                             | 2013-03-31 오후 | 텍스트 문서            | 521KB              |   |
| 📬 네트워크                                  | cruisecontrol.sh                              | 2010-09-15 오후 | SH 파일             | 4KB                |   |
|                                         | 📋 dashboard-config.xml                        | 2010-09-15 오후 | XML 파일            | 3KB                |   |
|                                         | JDTest.ser                                    | 2013-03-31 오후 | SER 파일            | 1KB                |   |
|                                         | README.txt                                    | 2010-09-15 오후 | 텍스트 문서            | 1KB                |   |
|                                         | 📄 velocity.log                                | 2013-03-31 오후 | 텍스트 문서            | 6KB                |   |
|                                         |                                               |               |                   |                    |   |
|                                         |                                               |               |                   |                    |   |
|                                         |                                               |               |                   |                    |   |
|                                         |                                               |               |                   |                    |   |
| 17개 항목                                  |                                               |               |                   |                    |   |

### How to install CruiseControl?

#### Place the project files in project folder

|                                                                                                    |                                          |               |               |    | x |
|----------------------------------------------------------------------------------------------------|------------------------------------------|---------------|---------------|----|---|
| Corestand Corestand Co | oox ► cruisecontrol-bin-2.8.4 ► projects | -             | ◆ projects 검색 |    | ٩ |
| 구성 🔻 🔀 열기                                                                                                    | 공유 대상 ▼ 새 폴더                             |               |               |    | 0 |
| ☆ 즐겨찾기                                                                                                    | 이름                                       | 수정한 날짜        | 유형            | 크기 |   |
| 🐌 다운로드                                                                                                    | 鷆 connectfour                            | 2013-03-31 오후 | 파일 폴더         |    |   |
| 🌉 바탕 화면                                                                                                    | 길 JDTest                                 | 2013-03-31 오후 | 파일 폴더         |    |   |
| 🗐 최근 위치                                                                                                    |                                          |               |               |    |   |
| 1 라이버러리                                                                                                    |                                          |               |               |    |   |
| 📓 다이드다다                                                                                                    |                                          |               |               |    |   |
| 비디오                                                                                                    |                                          |               |               |    |   |
| 🔛 사진                                                                                                    |                                          |               |               |    |   |
| 👌 음악                                                                                                    |                                          |               |               |    |   |
| • • • • • • •                                                                                                    |                                          |               |               |    |   |
| □률 김슈덕                                                                                                    |                                          |               |               |    |   |
| 👊 네트워크                                                                                                    |                                          |               |               |    |   |
| -                                                                                                    |                                          |               |               |    |   |
|                                                                                                    |                                          |               |               |    |   |
|                                                                                                    |                                          |               |               |    |   |
|                                                                                                    |                                          |               |               |    |   |
|                                                                                                    |                                          |               |               |    |   |
|                                                                                                    |                                          |               |               |    |   |
|                                                                                                    |                                          |               |               |    |   |
| 1개 항목을 선                                                                                                    | !택했습니다.                                  |               |               |    |   |

| 🦳 config.xml - 메모장                                                                                                    | - 0 | x |
|----------------------------------------------------------------------------------------------------|-----|---|
| 파일(E) 편집(E) 서식(O) 보기(V) 도움말(H)                                                                                                    |     |   |
| <cruisecontrol><br/><project buildafterfailed="true" name="JDTest"></project></cruisecontrol>                                                                                                   |     | * |
| <listeners><br/><currentbuildstatuslistener file="logs/\${project.name}/status.txt"></currentbuildstatuslistener><br/></listeners>                                                              |     |   |
| <bootstrappers><br/><antbootstrapper anthome="apache-ant-1.7.0" buildfile="projects/\${project.name}/build.xml"></antbootstrapper><br/></bootstrappers>                                         |     |   |
| <modificationset quietperiod="30"><br/><!-- touch any file in connectfour project to trigger a build--><br/><filesystem folder="projects/\${project.name}"></filesystem><br/></modificationset> |     |   |
| <schedule interval="300"><br/><ant anthome="apache-ant-1.7.0" buildfile="projects/\${project.name}/build.xml"></ant><br/></schedule>                                                            |     |   |
| <log><br/><merge_dir="projects \${project.name}="" target="" test-results"=""></merge_dir="projects><br/></log>                                                                                 |     |   |
| <pre><publishers></publishers></pre>                                                                                                    |     |   |
| <br>                                                                                                    |     | ~ |

| 🧾 config.xml - 메모장                                                                                                    |                                                                                                    |
|----------------------------------------------------------------------------------------------------|----------------------------------------------------------------------------------------------------|
| 파일(E) 편집(E) 서식(O) 보기(V) 도움말(H)                                                                                                    |                                                                                                    |
| <cruisecontrol><br/><project buildafterfailed="true" name="JDTest"></project></cruisecontrol>                                                                                                    | <pre><project name=""> indentified project name</project></pre>                                                              |
| <listeners><br/><currentbuildstatuslistener file="logs/\${proj&lt;br&gt;&lt;/listeners&gt;&lt;/td&gt;&lt;td&gt;ct.name}/status.txt"></currentbuildstatuslistener></listeners>                                                                                                    |                                                                                                    |
| <bootstrappers><br/><antbootstrapper anthome="apache-ant-1.7.0" b<br=""></antbootstrapper></bootstrappers>                                                                                                    | uildfile="projects/\${project.name}/build.xml"/>                                                                             |
| <modificationset quietperiod="30"><br/><!-- touch any file in connectfour project to<br--><filesystem ,<br="" folder="projects/\${project.name}"></filesystem></modificationset>                                                                                                    | trigger a build><br>/>                                                                                                    |
| <schedule interval="300"><br/><ant anthome="apache-ant-1.7.0" buildfile="pro&lt;br&gt;&lt;/schedule&gt;&lt;/td&gt;&lt;td&gt;ojects/\${project.name}/build.xml"></ant></schedule>                                                                                                    |                                                                                                    |
| <log><br/><merge dir="projects/\${project.name}/target/t&lt;br&gt;&lt;/log&gt;&lt;/td&gt;&lt;td&gt;est-results"></merge></log>                                                                                                    |                                                                                                    |
| <publishers><br/><htmlemail mailhost="localhost" returnaddress:<br="">buildresultsurl="http://localhost:8080/cruisecontrol/buil<br/><map address="js880808@na&lt;br&gt;&lt;always address=" alias="manager" manager"=""></map><br/><failure address="manager" reportwhenfixed<br=""></failure></htmlemail><br/></publishers> | ="js880808@lycos.co.kr" defaultsuffix="@lycos.co.kr"<br>dresults/JDTest" logdir="logs/JDTest"><br>ver.com" /><br>d="true" /> |
| <br>                                                                                                    | *                                                                                                    |

| 🦲 config.xml - 메모장                                                                                                    |                                                                                                    |
|----------------------------------------------------------------------------------------------------|----------------------------------------------------------------------------------------------------|
| 파일(E) 편집(E) 서식(Q) 보기(V) 도움말(H)<br><cruisecontrol><br/><project buildafterfailed="true" name="JDTest"> W<br/><listeners><br/><currentbuildstatuslistener file="logs/\${project&lt;br&gt;&lt;/listeners&gt;&lt;/td&gt;&lt;td&gt;bootstrappers&gt;wake up CruiseControl to check&lt;br&gt;hether there are changed files or not.&lt;br&gt;직장에 출근할 때 찍는 타임카드 같은 정도)&lt;br&gt;ct.name}/status.txt"></currentbuildstatuslistener></listeners></project></cruisecontrol> |                                                                                                    |
| <bootstrappers><br/><antbootstrapper anthome="apache-ant-1.7.0" bu<br=""></antbootstrapper></bootstrappers>                                                                                                    | ildfile="projects/\${project.name}/build.xml"/>                                                                          |
| <pre><modificationset quietperiod="30">     <!-- touch any file in connectfour project to f     <filesystem folder="projects/\${project.name}"/:     </modificationset--></modificationset></pre>                                                                                                    | trigger a build><br>>                                                                                                    |
| <schedule interval="300"><br/><ant anthome="apache-ant-1.7.0" buildfile="pro.&lt;br&gt;&lt;/schedule&gt;&lt;/td&gt;&lt;td&gt;jects/\${project.name}/build.xml"></ant></schedule>                                                                                                    |                                                                                                    |
| <log><br/><merge dir="projects/\${project.name}/target/te:&lt;br&gt;&lt;/log&gt;&lt;/td&gt;&lt;td&gt;st-results"></merge></log>                                                                                                    |                                                                                                    |
| <publishers><br/><htmlemail mailhost="localhost" returnaddress="&lt;br">buildresultsurl="http://localhost:8080/cruisecontrol/build<br/><map address="js880808@nave&lt;br&gt;&lt;always address=" alias="manager" manager"=""></map><br/><failure address="manager" reportwhenfixed<br=""></failure></htmlemail><br/></publishers>                                                                                                    | "js880808@lycos.co.kr" defaultsuffix="@lycos.co.kr"<br>results/JDTest" logdir="logs/JDTest"><br>er.com" /><br>="true" /> |
| <br>                                                                                                    | -                                                                                                    |

| 📋 config.xml - 메모장                                                                                                    |
|----------------------------------------------------------------------------------------------------|
| 파일(E) 편집(E) 서식(Q) 보기(V) 도움말(H)                                                                                                    |
| <cruisecontrol><br/><project buildafterfailed="true" name="JDTest"></project></cruisecontrol>                                        |
| <listeners><br/><currentbuildstatuslistener file="logs/\${project.name}/status.txt"></currentbuildstatuslistener><br/></listeners>   |
| <pre><bootstrappers></bootstrappers></pre>                                                                                           |
| <pre><modificationset quietperiod="30"></modificationset></pre>                                                                      |
| <schedule interval="300"><br/><ant anthome="apache-ant-1.7.0" buildfile="projects/\${project.name}/build.xml"></ant><br/></schedule> |
| <log><br/><merge_dir="projects \${project.name}="" target="" test-results"=""></merge_dir="projects><br/></log>                      |
| <pre><publishers></publishers></pre>                                                                                                 |
| <br>                                                                                                    |

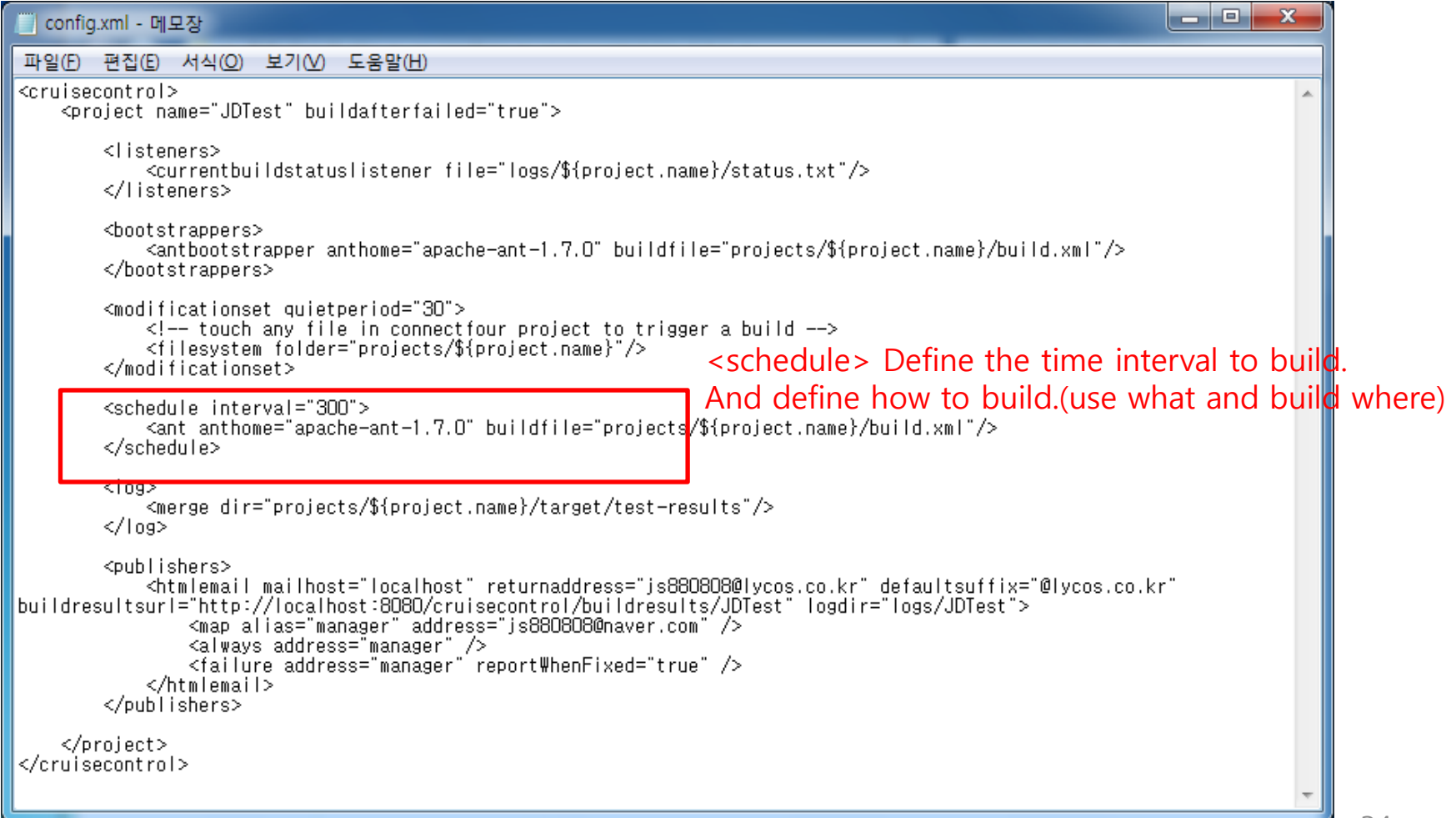

| 🖳 config.xml - 메모장                                                                                                    |               |
|----------------------------------------------------------------------------------------------------|---------------|
| 파일(E) 편집(E) 서식(Q) 보기(V) 도움말(H)                                                                                                    |               |
| <project buildafterfailed="true" name="JDTest"></project>                                                                                                    | *             |
| <listeners><br/><currentbuildstatuslistener file="logs/\${project.name}/status.txt"></currentbuildstatuslistener><br/></listeners>                                                              |               |
| <bootstrappers><br/><antbootstrapper anthome="apache-ant-1.7.0" buildfile="projects/\${project.name}/build.xml"></antbootstrapper><br/></bootstrappers>                                         |               |
| <modificationset quietperiod="30"><br/><!-- touch any file in connectfour project to trigger a build--><br/><filesystem folder="projects/\${project.name}"></filesystem><br/></modificationset> |               |
| <schedule interval="300"><br/><ant anthome="apache-ant-1.7.0" buildfile="projects/\${project.name}/build.xml"></ant><br/></schedule>                                                            |               |
| <log><br/><merge dir="projects/\${project.name}/target/test-results"></merge> <log> save the log file v<br/></log></log>                                                                        | vhenever exec |
| <pre><publishers></publishers></pre>                                                                                                    | r"            |
| <br>                                                                                                    |               |
| <br>                                                                                                    | ~             |

| j config.xml - 메모장                                                                                                    | x     |
|----------------------------------------------------------------------------------------------------|-------|
| 파일(E) 편집(E) 서식(Q) 보기(V) 도움말(H)                                                                                                    |       |
| <project buildafterfailed="true" name="JDTest"></project>                                                                                                    | ^     |
| <listeners><br/><currentbuildstatuslistener file="logs/\${project.name}/status.txt"></currentbuildstatuslistener><br/></listeners>                                                              |       |
| <bootstrappers><br/><antbootstrapper anthome="apache-ant-1.7.0" buildfile="projects/\${project.name}/build.xml"></antbootstrapper><br/></bootstrappers>                                         |       |
| <modificationset quietperiod="30"><br/><!-- touch any file in connectfour project to trigger a build--><br/><filesystem folder="projects/\${project.name}"></filesystem><br/></modificationset> |       |
| <schedule interval="300"><br/><ant anthome="apache-ant-1.7.0" buildfile="projects/\${project.name}/build.xml"></ant><br/></schedule>                                                            |       |
| <log><br/><merge_dir="projects \${project.name}="" target="" test-results"=""></merge_dir="projects><br/></log>                                                                                 |       |
| <pre><pre><pre><pre><pre><pre><pre><pre></pre></pre></pre></pre></pre></pre></pre></pre>                                                                                                    | as    |
| <pre></pre>                                                                                                    | ng an |
|                                                                                                    |       |

### How to use CruiseControl?

#### Run the CruiseControl.bat

| Windows 7 - VMware Workstation                                                                                                    |                            |                           |                      |                | ΞΣ      | 3 |
|----------------------------------------------------------------------------------------------------|----------------------------|---------------------------|----------------------|----------------|---------|---|
| C:#Windows#system32#cmd.exe                                                                                                    | Γ                          |                           |                      |                | 22      | ľ |
| 4#lib#xercesImpl-2.8.0.jar;C:Wcc-sandbox#cruisecontrol-bin-2.8.4#lib#xml-apis-2.                                                                                                    | 스크 (C:) ▶ cc-sandbox ▶ cru | iisecontrol-bin-2.8.4 ► - | ← cruisecontrol-bin- | -2.8.4 검색      | Q       |   |
| 8.0.jar;C:\c-sandbox\cruisecontrol-bin-2.8.4\lib\xmlrpc-2.0.1.jar;C:\crussecontbox                                                                                                    | 에 포하 ▼ 고은 대사 ▼             | 새 폭더                      |                      | 8== <b>• F</b> |         | ł |
| <pre>\verticecontrol-bin-2.8.4\verticecontrol1.3.4.0.jar;C:\verticecontrol1.3.4.0.jar;C:</pre> |                            |                           |                      |                |         |   |
| bin=2.8.4WlibWxstream=1.2.2.jar;C:WProgram FilesWJavaWjdk1.7.0_17WlibWtools.jar;<br>:C:Wea=aaadbayWaywiaaaantwal=bin=2.8.4W                                                                                                    | 이름                         | 수정한 날짜                    | 유형                   | 크기             |         | ľ |
| [cc]3월-31 22:37:26 Main - CruiseControl Version 2.8.4 Compiled on Sept                                                                                                    | apache-ant-170             | 2013-03-30 오흐             | 파잌 폭더                |                |         |   |
| ember 15 2010 1952                                                                                                    | artifacts                  | 2013-03-30 Q =            | 파이 포더                |                |         |   |
| [cc]3월-31 22:37:26 LConfigManager- reading settings from config file [C:₩cc-san                                                                                                    | and acts                   | 2013-03-30 2 +            | 피아 포다                |                |         |   |
| dbox₩cruisecontrol-bin-2.8.4₩config.xml]                                                                                                    |                            | 2013-03-30 오루             | 파일 물다                |                |         |   |
| LCC13 뀰-31 22:37:28 trolController- projectName = LJDlest]<br>[cc13 원-31 22:37:28 LConfigManagen- using settings from config file [C:Hcc-sandb                                                                                                    |                            | 2013-03-30 오후             | 파일 폴너                |                |         |   |
| ox#cruisecontrol-bin-2.8.4#config.xml]                                                                                                    | logs logs                  | 2013-03-31 오후             | 파일 폴더                |                |         | I |
| [cc]3월-31 22:37:29 Project - Project JDTest starting                                                                                                    | projects                   | 2013-03-31 오후             | 파일 폴더                |                |         |   |
| [cc]3월-31 22:37:29 Project - Project JDTest: idle                                                                                                    | webapps                    | 2013-03-30 오후             | 파일 폴더                |                |         |   |
| [cc]3월-31 22:37:29 Project - Project JDTest started                                                                                                    | config.xml                 | 2013-03-31 오후             | XML 파일               | 2KB            |         |   |
| Lccl3 겯-31 22:37:29 Project - Project JDIest: next Dulld in 5 minutes                                                                                                    | config_backup.xml          | 2010-09-15 오후             | XML 파일               | 2KB            |         |   |
| ild                                                                                                    | connectfour.ser            | 2013-03-31 오후             | SER 파일               | 1KB            |         |   |
| [cc]3월-31 22:37:32 ontrollerAgent- Starting HttpAdaptor with CC-Stylesheets                                                                                                    | Cruisecontrol.bat          | 2010-09-15 오후             | Windows 배치 파일        | 4KB            |         |   |
| [cc]3월-31 22:37:32 ontrollerAgent- starting httpAdaptor                                                                                                    | Cruisecontrol log          | 2013-03-31 오흐             | 텍스트 문서               | 521KB          |         |   |
| [cc]3월-31 22:37:32 ontrollerAgent- starting rmiRegistry<br>[co]2원-21 22:29:29 optmollerAgent- starting connectorServer                                                                                                    |                            | 2010-09-15 오흐             | 의프트 문의<br>SH 파일      | 4KB            |         |   |
| 2013-03-31 22:38:42.868::INFO: Logging to STDERR via org.mortbay.log.StdErrLog                                                                                                    | dashboard-config yml       | 2010-00-15 0 5            |                      | 3KB            |         |   |
| 2013-03-31 22:38:43.896::INFO: jetty-6.1.11                                                                                                    |                            | 2010-03-13 王平             |                      | 1 KD           |         | I |
| ·                                                                                                    |                            | 2013-03-51 오루             | 3대사로 모나              | IKD            |         |   |
|                                                                                                    | README.txt                 | 2010-09-15 오루             | 텍스트 문서               | IKB            |         |   |
|                                                                                                    | velocity.log               | 2013-03-31 오후             | 텍스트 문서               | 6KB            |         |   |
|                                                                                                    |                            |                           |                      |                |         |   |
| Press C                                                                                                    |                            |                           |                      |                |         |   |
|                                                                                                    |                            |                           |                      |                |         | I |
|                                                                                                    |                            |                           |                      |                |         |   |
|                                                                                                    |                            |                           |                      |                |         |   |
|                                                                                                    |                            |                           |                      |                |         |   |
|                                                                                                    |                            |                           |                      |                |         |   |
|                                                                                                    |                            |                           |                      |                |         | 2 |
|                                                                                                    |                            |                           |                      |                |         |   |
|                                                                                                    |                            |                           |                      |                |         |   |
|                                                                                                    |                            |                           |                      |                |         |   |
|                                                                                                    |                            |                           |                      |                |         |   |
|                                                                                                    |                            |                           | 🦻 A 漢 🕐 🍹 🔺          | 🛱 जा। 🖄        | ā 10:38 |   |
|                                                                                                    |                            |                           |                      |                |         | - |

#### How to use CruiseControl?

#### Check the result in log file

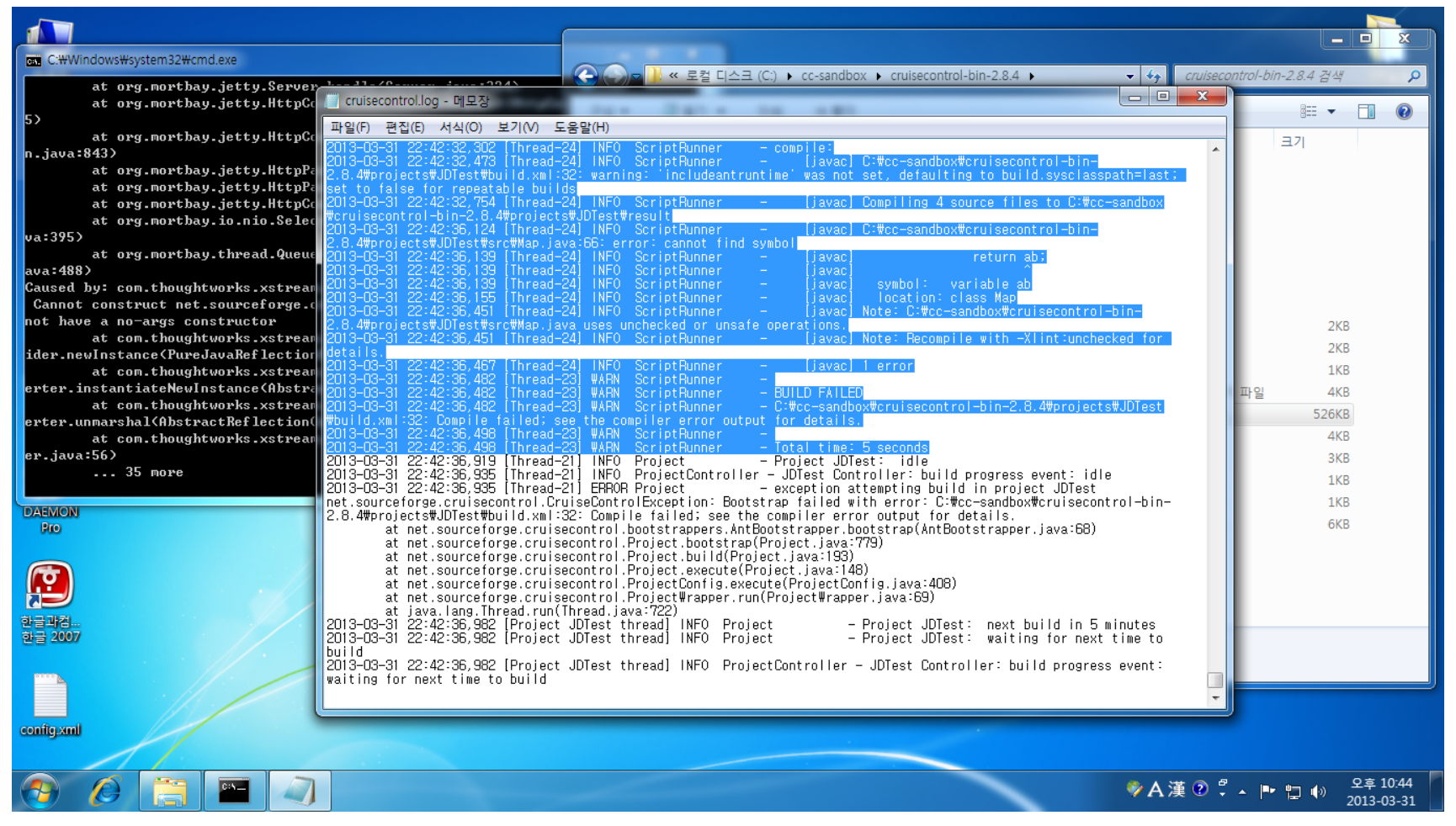

### How to use CruiseControl?

Check the result in dashboard (<u>http://localhost:8080/dashboard</u> Check this result from other computers.(using the network)

| 🖉 http://localhost:8080/dashboard/project/list/all/JDTest - Windows Internet Explorer |                         |                  |
|---------------------------------------------------------------------------------------|-------------------------|------------------|
| O ♥  Mttp://localhost.8080/dashboard/project/list/all/JDTest                          | 👻 🗟 🍫 🗙 🖸 Bing          | • م              |
| ☆ 즐겨찾기 👍 💽 추천 사이트 ▼ 🖉 웹 조각 갤러리 ▼                                                      |                         |                  |
| M http://localhost:8080/dashboard/project/list/all/                                   | 🚵 🔻 🔝 👻 🚍 🗮 🛪 페이지(원 🗸 위 | 산전(S)▼ 도구(O)▼ @▼ |
| Dashboard Server : 192.168.6.129                                                      | (C cri                  | uisecontrol.     |
| Dashboard Builds                                                                      |                         | Administration   |
| JDTest – All builds                                                                   |                         | =                |
| about 2 hours ago build.22       Download log                                         |                         |                  |
| about 2 hours ago build.21     Download log                                           |                         |                  |
| about 2 hours ago build.20       Download log                                         |                         |                  |
| about 2 hours ago build.19       Download log                                         |                         |                  |
| about 3 hours ago build.18       Download log                                         |                         |                  |
| about 3 hours ago build.17     Download log                                           |                         | ÷                |
|                                                                                       | 📢 로컬 인트라넷   보호 모드: 해제   | 🖓 🔻 🔍 100% 🔻 🖉   |

# Check the brief status of build in (<u>http://localhost:8080/</u>cruiscontrol/index

|                                           | 0. 544     |           | 0         | <i>•</i> | <i>•</i> |          | <i>(</i>  |           |            |           |               |
|-------------------------------------------|------------|-----------|-----------|----------|----------|----------|-----------|-----------|------------|-----------|---------------|
| http://localhost:8080/cruisecontrol/index | D-⊠CX      | 🥝 2009 3  | 🙆 Continu | 🥝 2009 3 | 2009 4   | D Ant Ch | 실 CruiseC | 🖹 testing | 🖹 cruiseco | 財 Tearn_O | 📙 Cruis × 🛛 🕅 |
| x NAVER 🔽 네이버 🔽 Q                         | 🔶 🔼 사전 📘 🍸 | 🖢 북마크 🖳 🕯 | 깹처 📋메모    | 🖸 보내기 🎾  | ◙ 퀵패스    |          |           |           |            |           | 더보기+          |
| x 찾기:                                     | 이전 다믐      | 📝 옵션 🔻    |           |          |          |          |           |           |            |           |               |
| c cruisecontrol.                          |            |           |           |          |          |          |           |           |            |           |               |

Jin-PC [13. 3. 31 오후 11:41]

| Project            | Status (since)     | Last failure | Last successful | Label   |       |
|--------------------|--------------------|--------------|-----------------|---------|-------|
| <u>connectfour</u> | waiting (오후 11:39) |              | 오후 4:57         | build.1 | Build |
| RSS                |                    |              |                 |         |       |

\${build.version} \${build.versic

Click the project name, and you can see Stage page

| Contract 8080/c                                                                                                    | nternet Explorer                                                                                                    |                                                                                                    |                              |
|----------------------------------------------------------------------------------------------------|----------------------------------------------------------------------------------------------------|----------------------------------------------------------------------------------------------------|------------------------------|
|                                                                                                    |                                                                                                    |                                                                                                    |                              |
| ☆ 즐겨찾기 │ ☆ ○ 추천 사이트 ▼ ∦                                                                                                    | ∬웹 조각 갤러리 ▼                                                                                                    |                                                                                                    |                              |
| 📕 CruiseControl Build Results                                                                                                    |                                                                                                    | 🛅 🔻 🔂 🔻 🖃 🖶 🕷 페이지(P) 🔻 안전                                                                                                    | (5) ▼ 도구(0) ▼ 🕢 ▼            |
| C cruisecontrol.                                                                                                    |                                                                                                    | \${build.vers                                                                                                    | sion} \${build.version.info} |
| Status Page                                                                                                    | Build Results Test Results                                                                                                    | s XML Log File Metrics Config Control Panel                                                                                                    |                              |
| JDTest -                                                                                                    | BUILD COMPLETE - build 23                                                                                                    |                                                                                                    |                              |
|                                                                                                    | Date of build:                                                                                                    | 2013-03-31T13:48:13                                                                                                    |                              |
|                                                                                                    | Time to build:                                                                                                    | 7 seconds                                                                                                    |                              |
| vaiting for next 🔺                                                                                                    | Last changed:                                                                                                    | 2013-03-31T13:47:43 Volu con Lico                                                                                                    | divorco mo                   |
| ime to build                                                                                                    | Last log entry:                                                                                                    |                                                                                                    |                              |
| 013-03-                                                                                                    | Build Artifacts                                                                                                    |                                                                                                    | E                            |
| 31T13:48:31 ·                                                                                                    | Dana / Valado                                                                                                    |                                                                                                    |                              |
| Latest Build                                                                                                    | Errors/Warnings: (3)                                                                                                    |                                                                                                    |                              |
| Latest build                                                                                                    |                                                                                                    |                                                                                                    |                              |
| 2013/03/31 22:48:13<br>(build.23)                                                                                                    | C:\cc-sandbox\cruisecontrol-bin-2.8.4\projects\JDTest\build.xml:32: warning: 'incluo<br>Note: C:\cc-sandbox\cruisecontrol-bin-2.8.4\projects\JDTest\src\Map.java uses un<br>Note: Decompile with \Lifti unchecked for details                                                                                                    | deantruntime' was not set, defaulting to build.sysclasspath=last; set to false for repeatable builds<br>checked or unsafe operations.                         |                              |
| 2013/03/31 20:48:48                                                                                                    |                                                                                                    |                                                                                                    |                              |
| (build.22)                                                                                                    | Unit Tests: (0)                                                                                                    |                                                                                                    |                              |
| 2013/03/31 20:42:28                                                                                                    | No Tests Run                                                                                                    |                                                                                                    |                              |
| (build.21)                                                                                                    | This project doesn't have any tests                                                                                                    |                                                                                                    |                              |
|                                                                                                    |                                                                                                    |                                                                                                    |                              |
| 2013/03/31 20:36:04<br>(build.20)                                                                                                    |                                                                                                    |                                                                                                    |                              |
| 2013/03/31 20:36:04<br>(build.20)<br>2013/03/31 20:30:14                                                                                         | Modifications since last successful build: (15)                                                                                                    |                                                                                                    |                              |
| 2013/03/31 20:36:04<br>(build.20)<br>2013/03/31 20:30:14<br>(build.19)                                                                           | Modifications since last successful build: (15)<br>change User projects/JDTest/result/sample.jar                                                                                                    | 2013-03-31T13:47:43                                                                                                    |                              |
| 2013/03/31 20:36:04<br>(build.20)<br>2013/03/31 20:30:14<br>(build.19)<br>2013/03/21 19:57:35                                                    | Modifications since last successful build: (15)           change         User         projects/UDTest/vesult/sample.jar           change         User         projects/UDTest/vesult/Cal.class                                                                                                    | 2013-03-31T13:47:43<br>2013-03-31T13:47:42                                                                                                    |                              |
| 2013/03/31 20:36:04<br>(build.20)<br>2013/03/31 20:30:14<br>(build.19)<br>2013/03/31 19:57:35<br>(build.18)                                      | Modifications since last successful build:         (15)           change         User         projects/UDTest/result/sample.jar           change         User         projects/UDTest/result/Cal.class           change         User         projects/UDTest/result/MainFrame\$1.class                                                                                                    | 2013-03-31T13:47:43<br>2013-03-31T13:47:42<br>2013-03-31T13:47:42                                                                                             |                              |
| 2013/03/31 20:36:04<br>(build.20)<br>2013/03/31 20:30:14<br>(build.19)<br>2013/03/31 19:57:35<br>(build.18)                                      | Modifications since last successful build: (15)           change         User         projects/UDTest/result/Sample.jar           change         User         projects/UDTest/result/Cal.class           change         User         projects/UDTest/result/Cal.class           change         User         projects/UDTest/result/MainFrame\$1.class           change         User         projects/UDTest/result/MainFrame\$2.class                                                                                                   | 2013-03-31T13:47:43<br>2013-03-31T13:47:42<br>2013-03-31T13:47:42<br>2013-03-31T13:47:42<br>2013-03-31T13:47:42                                               |                              |
| 2013/03/31 20:36:04<br>(build.20)<br>2013/03/31 20:30:14<br>(build.19)<br>2013/03/31 19:57:35<br>(build.18)<br>2013/03/31 19:29:59<br>(build.19) | Modifications since last successful build: (15)           change         User         projects/UDTest/result/Sample.jar           change         User         projects/UDTest/result/Cal.class           change         User         projects/UDTest/result/MainFrame\$1.class           change         User         projects/UDTest/result/MainFrame\$1.class           change         User         projects/UDTest/result/MainFrame\$2.class           change         User         projects/UDTest/result/MainFrame\$2.class          | 2013-03-31T13:47:43<br>2013-03-31T13:47:42<br>2013-03-31T13:47:42<br>2013-03-31T13:47:42<br>2013-03-31T13:47:42<br>2013-03-31T13:47:42                        |                              |
| 2013/03/31 20:36:04<br>(build.20)<br>2013/03/31 20:30:14<br>(build.19)<br>2013/03/31 19:57:35<br>(build.18)<br>2013/03/31 19:29:59<br>(build.17) | Modifications since last successful build: (15)           change         User         projects/UDTest/result/Sample.jar           change         User         projects/UDTest/result/AainFrame\$1.class           change         User         projects/UDTest/result/MainFrame\$1.class           change         User         projects/UDTest/result/MainFrame\$2.class           change         User         projects/UDTest/result/MainFrame\$3.class           change         User         projects/UDTest/result/MainFrame\$3.class | 2013-03-31T13:47:43<br>2013-03-31T13:47:42<br>2013-03-31T13:47:42<br>2013-03-31T13:47:42<br>2013-03-31T13:47:42<br>2013-03-31T13:47:42<br>2013-03-31T13:47:42 |                              |

#### Current build information

Check the Test Result in TestResult Tab

|                                     | Build Results        | Test Results | XML Log File | Metrics | Config | Control Panel |       |
|-------------------------------------|----------------------|--------------|--------------|---------|--------|---------------|-------|
| Name                                |                      |              |              |         |        | Status        | Time  |
| .net.sourceforge.cruisecontrol.samp | leproject.connectfou | r.CellTest   |              |         |        |               |       |
| testConstructo                      | r                    |              |              |         |        | Success       | 0.016 |

| .net.sourceforge.cruisecontrol.sampleproject.connectfour.PlayingStandTest |         |       |
|---------------------------------------------------------------------------|---------|-------|
| testFourConnected                                                         | Success | 0.016 |
| testFourConnectedHorizontally                                             | Success | 0.000 |
| testFourConnectedDiagonally                                               | Success | 0.000 |
| testStandControlsTurns                                                    | Success | 0.000 |
| testFullColumn                                                            | Success | 0.000 |
| testNonExistentColumn                                                     | Success | 0.000 |
| testNoWinner                                                              | Success | 0.016 |
| testDow nw ardDiagonalWins                                                | Success | 0.000 |
| testWinningPlacement                                                      | Success | 0.000 |
| testNoWinningPlacementBeforeGameOver                                      | Success | 0.031 |

Check the XML log in XML Log File Tab

| With Proceedings 20                                                                                                    | 88 ····                     |               |                    |                    |                     |                |             |              |            |                 |
|----------------------------------------------------------------------------------------------------|-----------------------------|---------------|--------------------|--------------------|---------------------|----------------|-------------|--------------|------------|-----------------|
| http://localhost:8080/c                                                                                                    | ruisecontrol/logs/conne 🔎   | ) - 🛛 C X 🛛   | 🥌 2009 3 🧔 Conti   | nu <i>(</i> 2009 3 | <i>i</i> 2009 4 💕 . | Ant 다 🥝 Cruise | C 睂 testing | 🖹 cruiseco 🔢 | ) Team_O 🚺 | 📕 local × 🛛 🏠 🖒 |
| NAVER 🔽 네이버                                                                                                    | <b>- Q</b> ♦                | 🔼 사전 🛛 숮      | 북마크 🖳 캡처 📋 메       | 모 🛛 🔁 보내기 🔎        | 퀵패스                 |                |             |              |            | 더보기+ 로          |
| 찾기:                                                                                                    |                             | 이전 다음 🗍       | 🍠 옵션 🔻             |                    |                     |                |             |              |            |                 |
|                                                                                                    |                             |               |                    |                    |                     |                |             |              |            |                 |
| xml version="1.0" encodir</td <td>1a="UTF-8"?&gt;</td> <td></td> <td></td> <td></td> <td></td> <td></td> <td></td> <td></td> <td></td> <td></td>                                                                                                    | 1a="UTF-8"?>                |               |                    |                    |                     |                |             |              |            |                 |
| cruisecontrol>                                                                                                    |                             |               |                    |                    |                     |                |             |              |            |                 |
| <modifications></modifications>                                                                                                    |                             |               |                    |                    |                     |                |             |              |            |                 |
| - <info></info>                                                                                                    |                             |               |                    |                    |                     |                |             |              |            |                 |
| <pre><pre>cproperty value="co<br/>cproperty value="20"</pre></pre>                                                                                                    | nnectfour" name="p          | projectname   | e"/><br>ild"/>     |                    |                     |                |             |              |            |                 |
| <property value="20&lt;br"><property value="20">"20</property></property>                                                                                                    | 051209000000 na             | me="lastsu    | ccessfulbuild"/>   |                    |                     |                |             |              |            |                 |
| <property value="12"></property>                                                                                                    | 2/09/2005 12:21:0           | 3" name="bi   | uilddate"/>        |                    |                     |                |             |              |            |                 |
| <property value="20"></property>                                                                                                    | )051209122103" na           | me="cctime    | estamp"/>          |                    |                     |                |             |              |            |                 |
| <property ,<="" name="label" td="" value="but the second second secon&lt;/td&gt;&lt;td&gt;uild.0"><td>/&gt;</td><td>• •</td><td></td><td></td><td></td><td></td><td></td><td></td><td></td></property> | />                          | • •           |                    |                    |                     |                |             |              |            |                 |
| <property <="" name="interval" td="" value="30&lt;/td&gt;&lt;td&gt;)0"><td>/&gt;</td><td></td><td></td><td></td><td></td><td></td><td></td><td></td><td></td></property>                                                                                                    | />                          |               |                    |                    |                     |                |             |              |            |                 |
| <property <="" name="lastbuild&lt;/td&gt;&lt;td&gt;successful" td="" value="tri&lt;/td&gt;&lt;td&gt;ue"><td>/&gt;</td><td></td><td></td><td></td><td></td><td></td><td></td><td></td></property>                                                                                                    | />                          |               |                    |                    |                     |                |             |              |            |                 |
| <property nam<="" td="" value="C:&lt;/td&gt;&lt;td&gt;\pdj\src\cruisecon&lt;/td&gt;&lt;td&gt;trol\target&lt;/td&gt;&lt;td&gt;\webtest\cruise&lt;/td&gt;&lt;td&gt;control-bin-2.4.&lt;/td&gt;&lt;td&gt;0-dev\logs\co&lt;/td&gt;&lt;td&gt;onnectfour"><td>e="logdir"/&gt;</td><td></td><td></td><td></td></property>                                                                                                    | e="logdir"/>                |               |                    |                    |                     |                |             |              |            |                 |
| <property <="" name="logfile" td="" value="log&lt;br&gt;disfat&lt;/td&gt;&lt;td&gt;g20051209122103L&lt;/td&gt;&lt;td&gt;Lbuild.0.xm&lt;/td&gt;&lt;td&gt;I"><td>&gt;</td><td></td><td></td><td></td><td></td><td></td><td></td></property>                                                                                                    | >                           |               |                    |                    |                     |                |             |              |            |                 |
| <                                                                                                    | -"~                         |               |                    |                    |                     |                |             |              |            |                 |
| - < message priority="                                                                                                    | debua">                     |               |                    |                    |                     |                |             |              |            |                 |
| Adding</td><td>g reference: ant.Prope</td><td>ertyHelper]];</td><td>></td><td></td><td></td><td></td><td></td><td></td><td></td><td></td></tr><tr><td></message></td><td></td><td>,</td><td></td><td></td><td></td><td></td><td></td><td></td><td></td><td></td></tr><tr><td>- <message priority=""</p></td><td>debug"></td><td></td><td></td><td></td><td></td><td></td><td></td><td></td><td></td><td></td></tr><tr><td><![CDATA[Detect</td><td>ted Java version: 1.4</td><td>in: C:\pdj\ja</td><td>va\j2sdk1.4.2_09\</td><td>jre                                                                                                    |                             |               |                    |                    |                     |                |             |              |            |                 |
|                                                                                                    |                             |               |                    |                    |                     |                |             |              |            |                 |
| - <message <="" p="" priority=""></message>                                                                                                    | debug">                     |               |                    |                    |                     |                |             |              |            |                 |
| Detect</td><td>ted OS: Windows XPJ</td><td>1></td><td></td><td></td><td></td><td></td><td></td><td></td><td></td><td></td></tr><tr><td></message></td><td>debug"></td><td></td><td></td><td></td><td></td><td></td><td></td><td></td><td></td><td></td></tr><tr><td></td><td>a reference: ant Comr</td><td>nonentHelper</td><td>r                                                                                                    |                             |               |                    |                    |                     |                |             |              |            |                 |
|                                                                                                    | g references and comp       | ponentireipei | -11×               |                    |                     |                |             |              |            |                 |
| - < message priority="                                                                                                    | debug">                     |               |                    |                    |                     |                |             |              |            |                 |
| Settin</td><td>g ro project property:</td><td>ant.version</td><td>-> Apache Ant ver</td><td>sion 1.6.5 compi</td><td>led on June 2 20</td><td>05                                                                                                    |                             |               |                    |                    |                     |                |             |              |            |                 |
|                                                                                                    |                             |               |                    |                    |                     |                |             |              |            |                 |
| <ul> <li><message priority="&lt;/li&gt; &lt;/ul&gt;&lt;/td&gt;&lt;td&gt;debug"></message></li></ul>                                                                                                    | label -> bui                | Id olls       |                    |                    |                     |                |             |              |            |                 |
|                                                                                                    | g to project property.      | label -> bui  | 10.0]]>            |                    |                     |                |             |              |            |                 |
| - <message priority="&lt;/td&gt;&lt;td&gt;debua"></message>                                                                                                    |                             |               |                    |                    |                     |                |             |              |            |                 |
| <![CDATA[Settin</td> <td>a ro project property:</td> <td>cclastgoodb</td> <td>uildtimestamp -&gt; 2</td> <td>0051209000000</td> <td>)11&gt;</td> <td></td> <td></td> <td></td> <td></td> <td></td>                                                                                                    | a ro project property:      | cclastgoodb   | uildtimestamp -> 2 | 0051209000000      | )11>                |                |             |              |            |                 |
|                                                                                                    |                             |               |                    |                    | _                   |                |             |              |            |                 |
| - <message p="" priority<=""></message>                                                                                                    | cruisecontrol-bin-2.8.4.zip | 다운로드가 완료      | 로되었습니다.            |                    |                     | 열기(O) 🔻        | 폴더 열기(P)    | 다운로드 보기(V)   | ) ×        |                 |
| CDATA[Set</td <td></td> <td></td> <td></td> <td></td> <td></td> <td></td> <td></td> <td></td> <td></td> <td></td>                                                                                                    |                             |               |                    |                    |                     |                |             |              |            |                 |

Check the success and fail status of build in Matric Tab

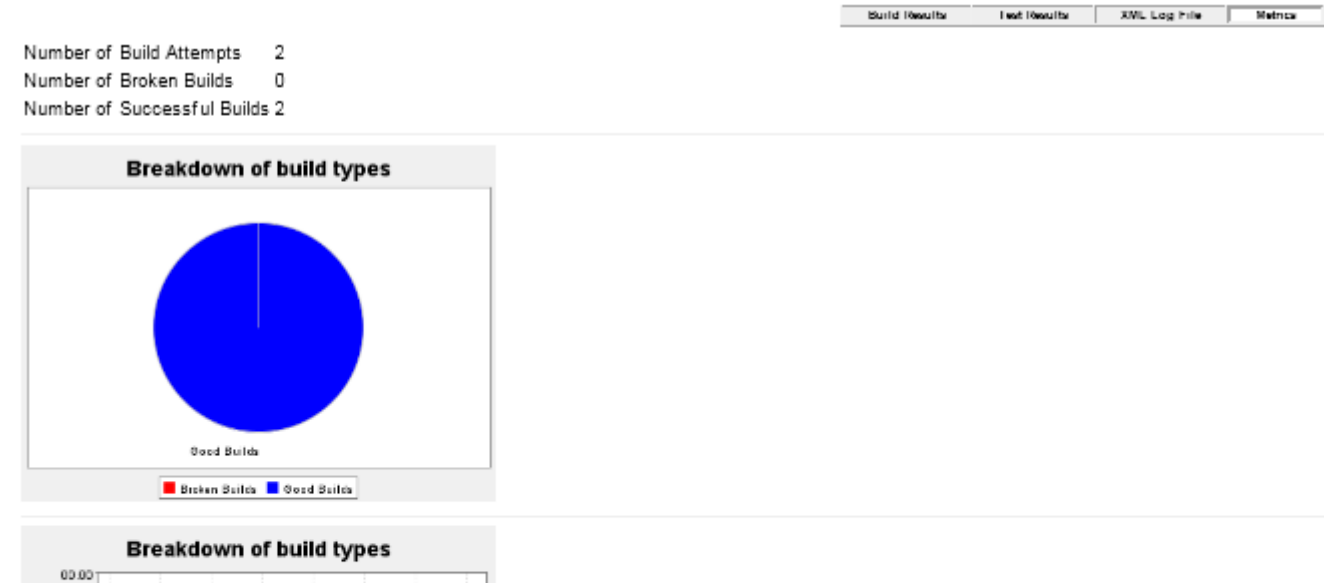

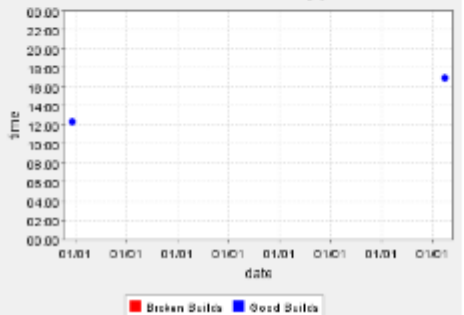

Check and change the config.xml codes in Config Tab

| C cruisecontrol.                                                                                                    |                                                                                                    | \${build                                                                                                    |
|----------------------------------------------------------------------------------------------------|----------------------------------------------------------------------------------------------------|----------------------------------------------------------------------------------------------------|
| Status Page                                                                                                    | Reload from server Save to server                                                                                                    | Ready for Alpha-level testing                                                                                                    |
| waiting for next<br>time to build since<br>2013-03-31T14:39:41<br>progress: 2013-03-<br>31T14:39:41 next<br>Latest Build<br>2013/03/31 16:57:30<br>(build.1)<br>2005/12/09 12:21:03<br>(build.0)<br>RSS | <ul> <li>Listeners</li> <li>Bootstrappers         <ul> <li>antbootstrapperi</li> </ul> </li> <li>Add bootstrapper: antbootstrapper</li> </ul> <li>Add bootstrapper: antbootstrapper</li> <li>Add</li> | antbootstrapper Configuration         useQuiet:         keepGoing:         tempFile:         useLogger:         saveLogDir:         progressLoggerLib:         antWorkingDir:         buildFile:         projects/\${project.name}/build.xml         antScript: |

# **Connect with SVN (Server)**

Server PC – set the repository with SVN and execute the SVN You need to make sure that repository location is the same with build location.

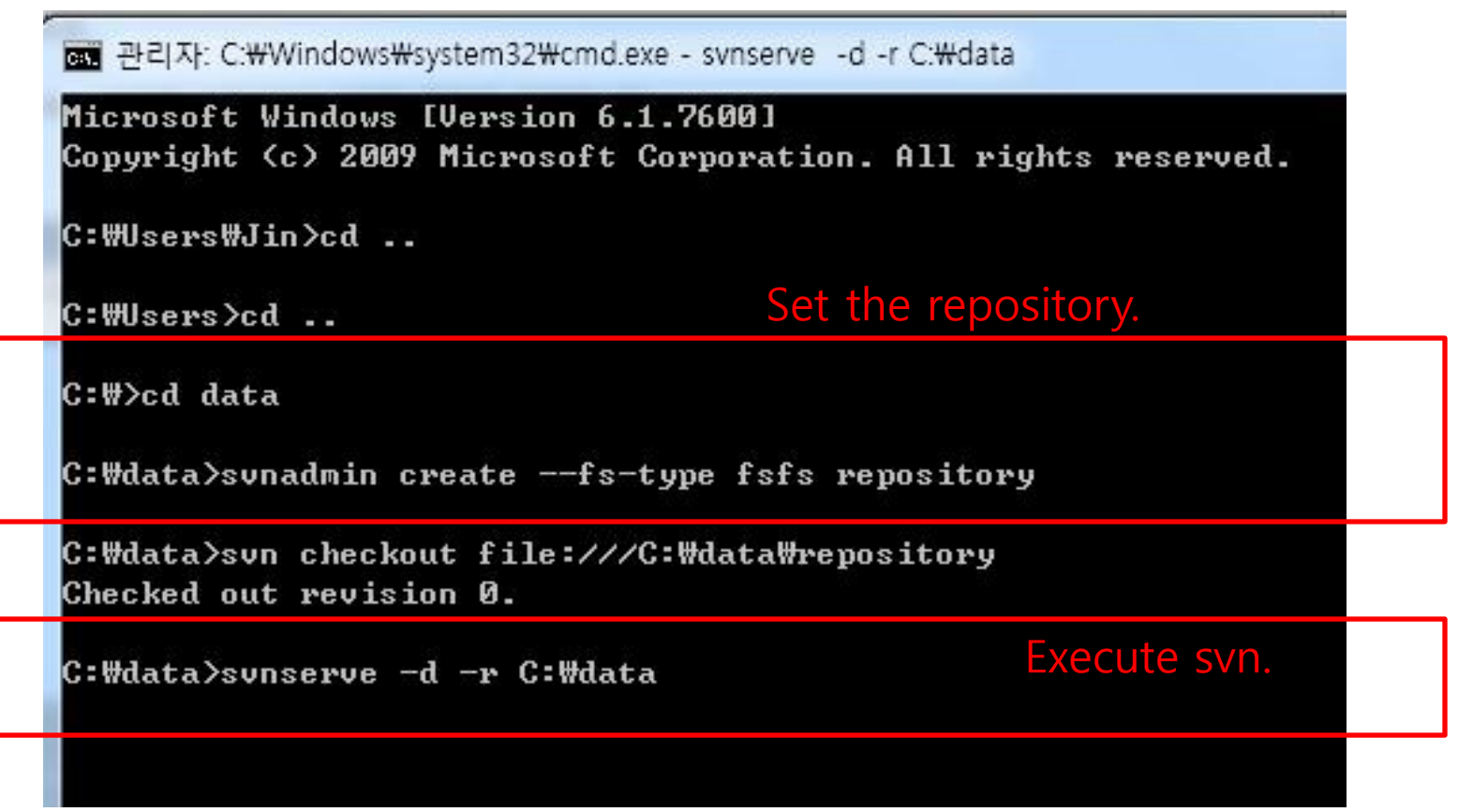

# Connect with SVN (Client) – checkIn

ClientPC – We installed turtoisSVN tool. It connects the SVN server more easily for the client users. Click Import.

| ] chat     |           |                       | 2012 | <b>1</b> -02 | 오루       | 파일 폴더          |
|------------|-----------|-----------------------|------|--------------|----------|----------------|
| 📗 client   |           | 열기(0)                 |      | 9-18         | 오루       | 파일 폴더          |
| ] com      |           | 새 창에서 열기(N)           |      | 2-15         | 오전       | 파일 폴더          |
| ] comm     |           | 알송 재생목록에 추가(G)        |      | 2-15         | 오전       | 파일 폴더          |
| ] ftp      |           | 알송으로 재생(F)            |      | D-10         | ) 오전     | 파일 폴더          |
| 🖺 gi       | $\square$ | 알집으로 압축하기(L)          |      | 2-16         | ) 오후     | 파일 폴더          |
| 퉬 im       | Q         | "chat.zip" 으로 압축하기(Q) |      | 8-21         | 오루       | 파일 폴더          |
| 퉬 minic.ta |           | 곳으 대상(H)              | +    | 2-16         | ) 오루     | 파일 폴더          |
| 퉬 new      |           | om 11000              |      | 1-17         | 오루       | 파일 폴더          |
| 📗 newtest  | 2         | SVN Checkout          |      | 2-15         | • হিস    | 파익 폭더          |
| 📗 Term     | -         | TortoiseSVN           | •    | <u>R</u>     | Repo-br  | rowser         |
| 퉬 test     | s         | 공유 폴더 동기화             | +    | <b>B</b>     | Export   |                |
| 鷆 thread   |           | 이전 버전 목원(U)           |      |              |          |                |
| 📔 tic      |           | 라이브러리에 포함M            |      | ſ            | Create r | epository here |
| .bash hi   |           |                       |      | a            | Import   |                |
|            |           | Addbe Drive CS4       | ,    |              |          |                |

# **Connect with SVN (Client)**

Type the server ip address to connect server. And input username, password.

| S C:\Cygwin\home\Jin\chat - Import - TortoiseSVN         |          | X               |                                                                                                    |           |
|----------------------------------------------------------|----------|-----------------|----------------------------------------------------------------------------------------------------|-----------|
| URL of repository:                                       | C:\Cygwi | n\home\Jin\c    | hat - Import - TortoiseSVN                                                                                                    |           |
| Import message<br>Recent messages                        | Command  | Import C: Wrzyg | <svn: 121.130.128.33:3690=""><br/>694c58eb-2da5-ff41-b04a-6f2fa5638b2c<br/>Requests a username and a password<br/>Username: admin<br/>Password: •••••</svn:> |           |
| Include ignored files ✓ Enable Auto-Properties OK Cancel | ) Help   |                 | <u>OK</u> Cancel                                                                                                    | OK Cancel |

# **Connect with SVN (Client)**

CheckIn completed. It is important that connect SVN repository location with build location.

| Action       | Path                                       | Mime type 🔶                            |
|--------------|--------------------------------------------|----------------------------------------|
| Adding       | C:\cygwin\home\Jin\comm\Parser.y           |                                        |
| Adding       | C:\cygwin\home\Jin\comm\Lexer.h            |                                        |
| Adding       | C:\cygwin\home\Jin\comm\ucodei             | application/octet-st <mark>ream</mark> |
| Adding       | C:\cygwin\home\Jin\comm\Lexer.l            |                                        |
| Adding       | C:\cygwin\home\Jin\comm\simplefactorial.mc |                                        |
| Adding       | C:₩cygwin₩home₩Jin₩comm₩Makefile           |                                        |
| Adding       | C:\cygwin\home\Jin\comm\Ast.h              |                                        |
| Adding       | C:\cygwin\home\Jin\comm\UcodeMaker         | application/octet-s <mark>tream</mark> |
| Completed    | At revision: 2                             | -                                      |
| 77 Bytes tra | ansferred in 0 minute(s) and 5 second(s)   | The second second                      |

# References

http://www.sereform.com/?m=20090302 http://www.sereform.com/?p=279 http://www.sereform.com/?tag=continuous-integration http://cruisecontrol.sourceforge.net/main/configxml.html http://www.coderanch.com/t/446303/tools/Setting-Cruise-Control-SVN-Ant http://martinfowler.com/articles/continuousIntegration.html#Practices **OfContinuousIntegration** http://cafe.naver.com/junes81/3248 http://blog.naver.com/turbo1117/30085254440 http://ant.apache.org/manual/ http://cruisecontrol.sourceforge.net/ http://blog.naver.com/PostView.nhn?blogId=magtao&logNo=1010982 3605 http://allting.egloos.com/1845643 도서

실용주의 프로그래머를 위한 프로젝트 자동화